## Civil eFiling Tips

| Document                                                                                                    | Process                                                                                                    |
|----------------------------------------------------------------------------------------------------|----------------------------------------------------------------------------------------------------|
| Assignment of Judgments                                                                                                    | Do not select a FILED BY party. Instead, select NEW FILED BY PARTY<br>and enter the assignee's information. Select the original judgment<br>creditor as the AS TO party. Add <u>Filed By Representation</u> for the<br>assignee's attorney if not already on the case.                           |
| Documents filed by a NEW PARTY on an existing case                                                                                              | The filer is required to enter the NEW FILED BY party on the lead<br>document but should not select nor add a new filed by on the<br>supporting documents within the same submission. All documents<br>within the same submission will record with the FILED BY entered on<br>the lead document. |
| Labor Commissioner<br>(case initiation)                                                                                                    | All FILED BY parties entered (including employee) will have to be entered as Gov Entity so that all filing/service fees are waived.                                                                                                    |
| Notice of Case Assignment                                                                                                    | Please note, the clerk will email a new Notice of Case Assignment with hearing information to the email listed on the case initiation document.                                                                                                    |
| Notice of Change of Address                                                                                                    | The FILED BY party should be the party the address change pertains to. The party will then check off the "New Contact Information" check box and enter the new address.                                                                                                    |
| Party with a long name/description                                                                                                    | Example: "John Doe, Trustee of The Doe Family Trust dated<br>September 1, 2019 and all Interested parties" - Enter party as an<br>organization to include description.                                                                                                    |
| Party with ESA                                                                                                    | Party "erroneously sued as" (ESA) must not select the ESA'd party, but<br>enter a NEW FILED BY (true name) party in EFSP. The clerk will finish<br>the process in the court's management system to identify/remove the<br>ESA'd party.                                                           |
| Petition for Change of Name or<br>Gender for a Minor (w/Fee Waiver)                                                                             | The Petition will be <b>FILED BY</b> the parent/guardian and <b>AS TO</b> the minor child. This process is taken so that EFSP will not assess a filing fee for the minor. The fee waiver is to be attached to the <b>FILED BY</b> parent/guardian.                                               |
| Petition to Approve Compromise or<br>Disposition of Proceeds/ Expedited<br>Petition to Approve Compromise or<br>Disposition of Proceeds filings | Minor or Incompetent Person to be added in "Filed As To Party"<br>screen with the role of Claimant and Party Sub-type of Minor or<br>Incompetent Person                                                                                                    |
| Pro Hac Vice                                                                                                    | The filing party must enter FILED BY REP in EFSP for it to display the out of state attorney's information in the court's EFM/CMS system.                                                                                                    |
| Proof of Service of Summons &<br>Complaint - Unnamed Occupants                                                                                  | Selection of an AS TO party is not required and should not be selected for this filing. The clerk will mark the unnamed occupants served in EFM.                                                                                                    |
| Stipulation and Order (name extension)                                                                                                    | All parties signing the stipulation must be selected under the FILED<br>BY for appropriate fees to assess. If you are requesting to continue<br>multiple hearings, specify number of hearings in the designated field<br>in EFSP.                                                                |
| Substitution of Attorney                                                                                                    | The filer must select the party the substitution pertains to as the FILED BY party, select the EXISTING Attorney, then enter the new                                                                                                    |

## Civil eFiling Tips

|                           | FILED BY REPRESENTATION for the necessary update to be made in the court's management system.                                                                                                    |
|---------------------------|----------------------------------------------------------------------------------------------------|
| Requesting an Interpreter | If requesting an interpreter and you checked off the "Need<br>Interpreter" checkbox in EFSP, you must also upload your Request for<br>Interpreter form. Your request for interpreter is not complete unless<br>the court receives the Request for Interpreter form. |